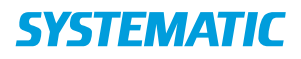

## Gør borger synlig på venteliste

| Fase           | Forklaring                                               | Navigation                                               |
|----------------|----------------------------------------------------------|----------------------------------------------------------|
| Borgeroverblik | Start i borgeroverblik.                                  | <b>a</b>                                                 |
|                | Klik på "Sagsbehandling"                                 |                                                          |
| Find sag       | I kolonnen til venstre ses åbne og afsluttede            | VIS VALGTE >>                                            |
|                | henvendelser og deres tilhørende sager.                  |                                                          |
|                | Klik på den sag, der skal sættes venteinformation på     |                                                          |
|                | (markeres med en prik) og klik på "Vis valgte" hvorefter |                                                          |
|                | sagen abnes.                                             | -                                                        |
| Vis vente-     | 2 mader:                                                 |                                                          |
| information    | 1) Klik på de tre prikker ud for den bolig/plads         | Venteinformation                                         |
|                | sagstype, som du ønsker at sætte                         | ventermonnation                                          |
|                | venteinformation på.                                     | _                                                        |
|                | Vælg "Venteinformation".                                 | 11111111111111111111111111111111111111                   |
|                | 2) Klik på ikonet for Venteinformation                   |                                                          |
| Udfyld vente-  | Udfyld felterne                                          | Prioritet                                                |
| information    | Prioritet                                                | Høj Lav                                                  |
|                | Vælg borgeren prioritet på ventelisten. Prioriteten      | $\bigcirc 1 \bigcirc 2 \bigcirc 3 \bigcirc 4 \bigcirc 5$ |
|                | kan senere anvendes til at sortere i ventelisten.        |                                                          |
|                | Pladstype*                                               |                                                          |
|                | Vælg hvilken pladstype, som borger skal stå på           |                                                          |
|                | venteliste til. Feltet er forudfyldt med pladstypen fra  |                                                          |
|                | "Borgerønsker".                                          |                                                          |
|                | Målgruppe                                                |                                                          |
|                | Vælg hvilken målgruppe, som borger tilhører. Feltet      |                                                          |
|                | er forudfyldt med målgruppen fra "Borgerønsker".         |                                                          |
|                | Ventedato                                                |                                                          |
|                | Vælg dato for hvornar borgeren venter fra.               |                                                          |
|                | Godkendelsesdato                                         |                                                          |
|                | Vælg dato for at visitator har godkendt borgeren til     |                                                          |
|                | en bestemt type bolig. Feltet er forudfyldt med          |                                                          |
|                | pladstypen fra "Borgerønsker".                           |                                                          |
|                | Ventested                                                |                                                          |
|                | Skriv hvor borgeren venter eks. nospital                 |                                                          |
|                | Synlig pa venteliste                                     | Synlig på venteliste                                     |
|                | Angiv hvorvidt om borgeren skal være synlig pa           |                                                          |
|                | venteliste eller ej.                                     |                                                          |
|                | Betalingstilsagn pakrævet                                | Betalingstilsagn påkrævet                                |
|                | Angiv om betalingstilsagn er pakrævet                    |                                                          |
| Gem            | Klik pa "Gem"                                            | GEM                                                      |
|                | Dergeren fremkommer zu zåveztelleter, er sta             |                                                          |
|                | borgeren fremkommer nu på ventelisten, som kan           |                                                          |
|                | ses under ventenste bolig og plads Tarien.               | Venteliste bolig og plads                                |
|                |                                                          |                                                          |
|                | 1                                                        |                                                          |